## PORTAL diba.cat/slo

Entrem al portal. <u>https://xaloc.diba.cat/</u> i el primer que hem de fer es clic al botó taronja "OFERTES DE FEINA"

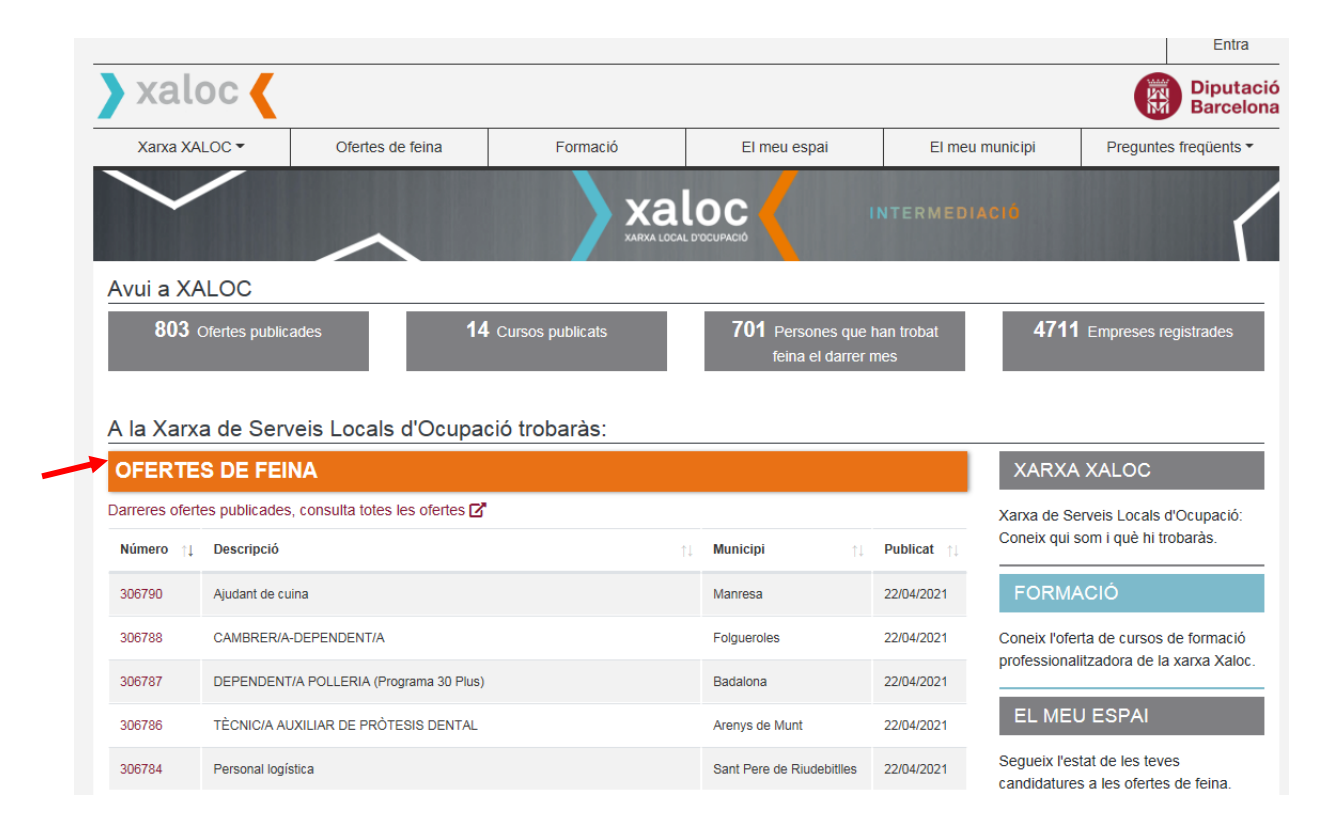

2

Introduïm els criteris de recerca: el número d'oferta (si el sabem), la Comarca, el municipi... fent clic als desplegables

| Olertes de leina  | També p     | També podem introduir aquí                     |            |                 |  |  |
|-------------------|-------------|------------------------------------------------|------------|-----------------|--|--|
| ra per:           | OFERT       | ES DE FEINA                                    | parau      | Igualada        |  |  |
| úmero d'oferta    | Mostra 10 V | registres                                      | Cerca: IG  | Cerca: IGUALADA |  |  |
|                   | Número 1    | Descripció                                     | 1 Municipi | ↑↓ Publicat ↑↓  |  |  |
| araula clau       | 306775      | TREBALLADOR/A DE LA LLAR-CUIDADOR/A (INTERN/A) | Igualada   | 22/04/2021      |  |  |
|                   | 306645      | Especialista en estètica                       | Igualada   | 20/04/2021      |  |  |
| ctor professional | 306599      | Coordinador/-a de Casal Estiuet                | Igualada   | 20/04/2021      |  |  |
| Tot -             | 306597      | Comercial intern / Back Office                 | Igualada   | 20/04/2021      |  |  |
|                   |             |                                                | Iqualada   | 19/04/2021      |  |  |
| omarca            | 306542      | AUXILIAR ADMINISTRATIU/VA                      | igualdu    |                 |  |  |

Quan trobem una oferta que ens pot interessar hem de fer "Clic" al 3 número de la oferta per veure-la amb més detall

|   | ∕lostra 10 ✓ registres |                                                                    |          | IGUALADA |            |
|---|------------------------|--------------------------------------------------------------------|----------|----------|------------|
|   | Número †↓              | Descripció                                                         | Municipi | ţţ       | Publicat 1 |
|   | 306775                 | TREBALLADOR/A DE LA LLAR-CUIDADOR/A (INTERN/A)                     | Igualada |          | 22/04/2021 |
|   | 306645                 | Especialista en estètica                                           | Igualada |          | 20/04/2021 |
|   | 306599                 | Coordinador/-a de Casal Estiuet                                    | Igualada |          | 20/04/2021 |
| - | 306597                 | Comercial intern / Back Office                                     | Igualada |          | 20/04/2021 |
|   | 306542                 | AUXILIAR ADMINISTRATIU/VA                                          | Igualada |          | 19/04/2021 |
| - | 305528                 | Assistent/a personal per diversitat funcional amb tasques diverses | Igualada |          | 22/03/2021 |
| _ | <u> </u>               |                                                                    | <b>.</b> |          |            |

## Si compleixo els requisits obligatoris de la oferta, ja m'hi puc 4 inscriure introduint el meu nº de DNI o NIE i la meva data de naixement i a continuació fent clic al botó vermell "Apuntar-se"

## Inscripció a l'oferta

| Document d'identitat *  Document d'identitat *  NOTA IMPRTANT!  Si tinc un NIE que com amb "X" hauré d'escriu                                       | ença<br>re un |
|----------------------------------------------------------------------------------------------------|---------------|
| Podeu utilitzar qualsevol dels documents d'identitat següents: DNI, NIE       0 entre la X i el prim         o Passaport.       número. Ex. X021547 | er<br>8M      |
| dd/mm/aaaa<br>Apuntar-se                                                                                                    |               |

Si vols apuntar-te a aquesta oferta de treball, has d'introduir el número del teu document d'identitat i la teva data de

Recorda que per apuntar-te a una oferta de feina has d'estar inscrit en un Servei Local d'Ocupació.

## Encara no ho estás? Doncs contacta amb nosaltres.

A més, a l'apartat Xarxa XALOC podràs localitzar l'adreça i telèfon del Servei Local d'Ocupació més proper al teu domicili

4 A l'apartat: Les meves ofertes podrem consultar l'estat de les ofertes a les quals ens hem apuntat i consultar les dades que consten al nostre expedient de xaloc sobre la nostra experiència i/o formació.

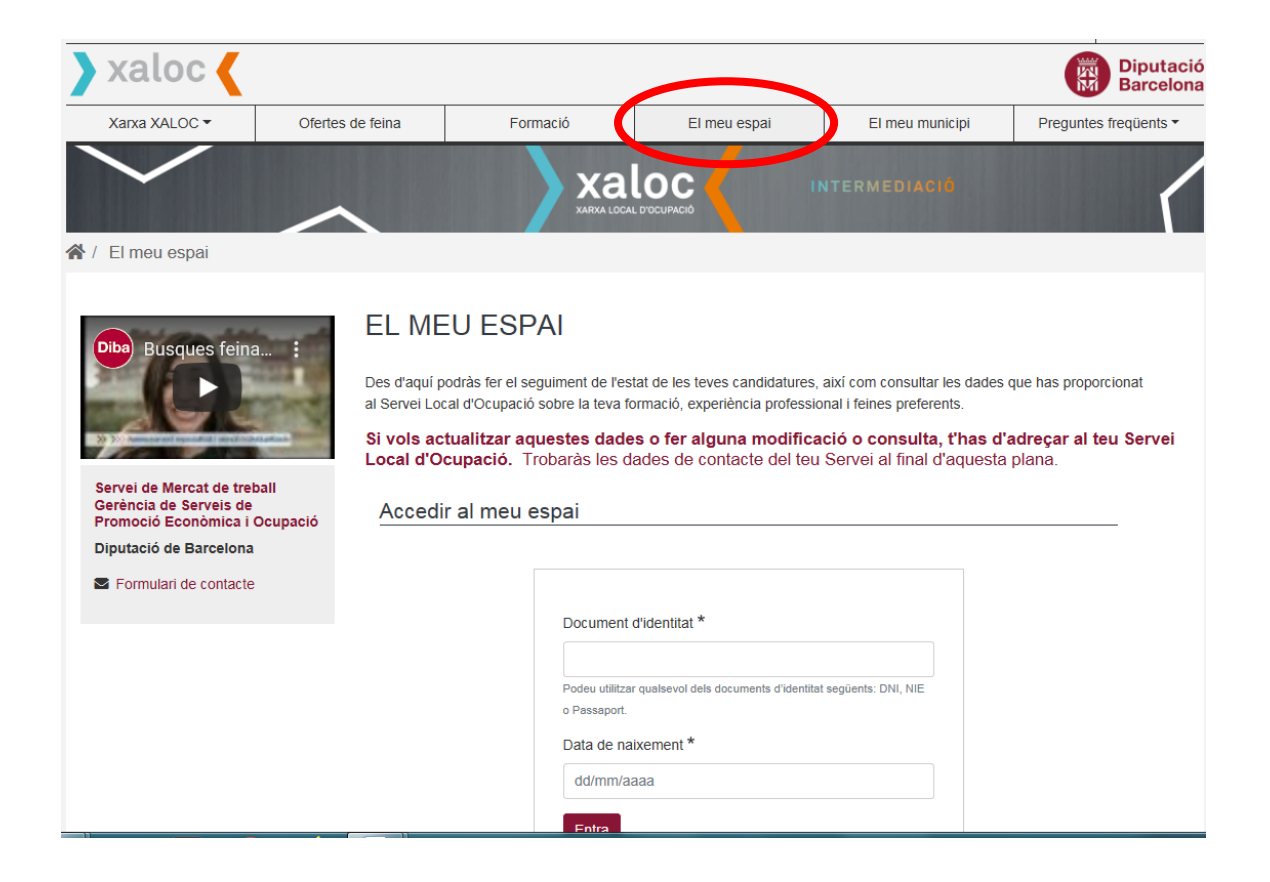